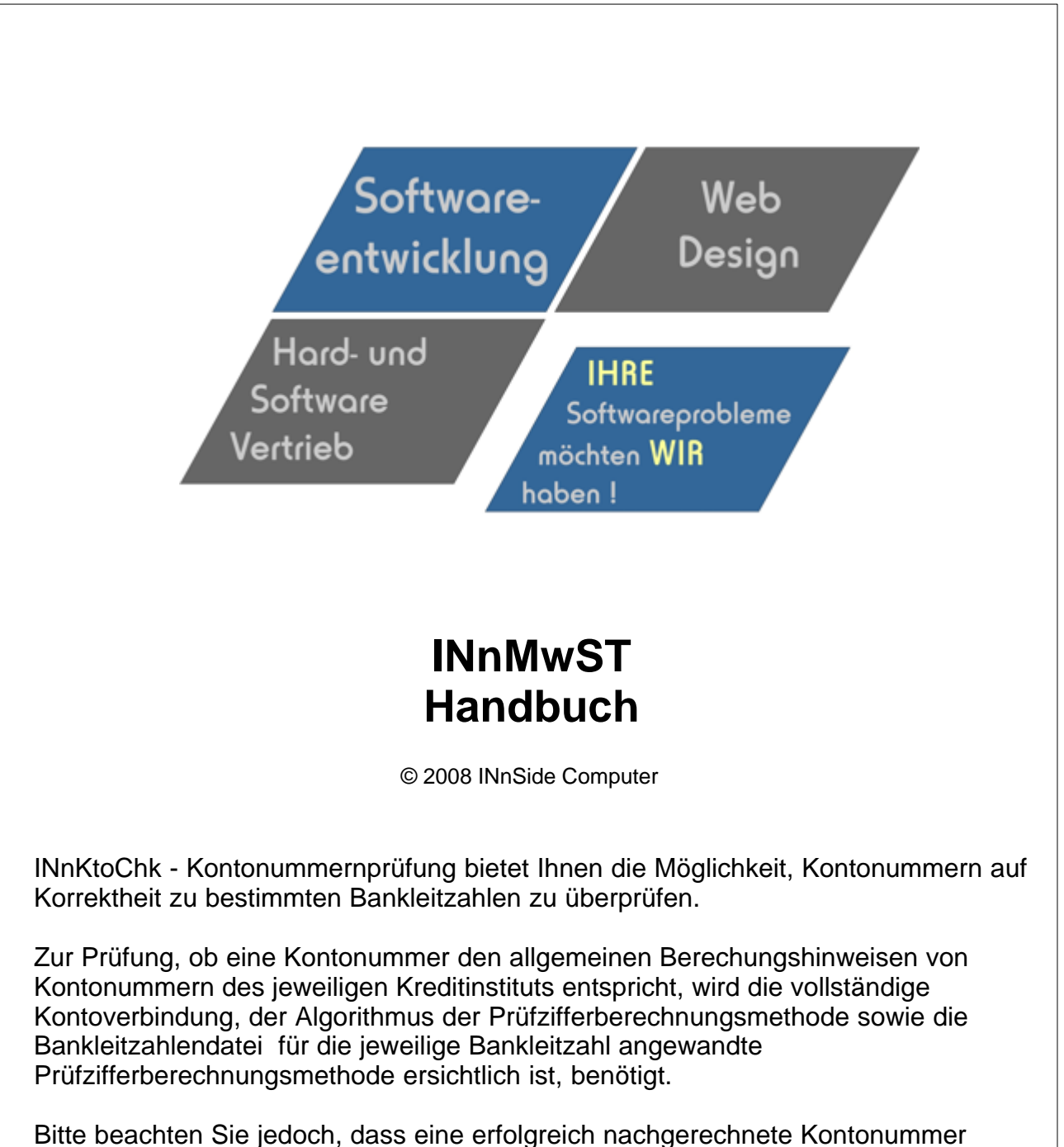

nichts über die Existenz dieses Kontos aussagt, sondern lediglich, dass dies eine gültige Kontonummer wäre.

#### Nutzungs- und Lizenzvertrag

Vorwort: Nachfolgend sind die Lizenzbedingungen der Firma INnSide Computer, Inhaber: Michael Tietjen, Insterburgerstr. 11, D 90766 Fürth (im folgenden "ISC" genannt). Sie erkennen diese Bedingungen beim Installieren der Software unwiderruflich an. Wenn Sie diese Bedingungen nicht anerkennen wollen, dürfen Sie die Software nicht installieren.

Der Alleinvertrieb der Software liegt bei: INnSide Computer Insterburgerstr. 11 90766 Fürth

Der Nutzer hat sich in allen Vertriebsfragen (Kauf und Updates) an dieses Unternehmen zu wenden. Supportanfragen können auch online per EMail gestellt werden.

info@innside-computer.de oder unter http://www.innside-computer.de

Mit dieser Lizenz erwerben Sie kein Eigentum an der Software, sondern ausschließlich nachstehend näher beschriebene Nutzungsrechte.

1.0) ISC räumt dem Nutzer dieser Software das einfache, nicht ausschließliche und persönliche Nutzungsrecht ausschließlich unter den nachfolgenden Bedingungen ein. Die Software sowie sonstiges mitgeliefertes Material darf weder abgeändert, zurückentwickelt, weiterentwickelt oder übersetzt werden, es sei denn, dies ist gemäß gesetzlichen Bestimmungen auch ohne Zustimmung des Nutzungsgewährenden zulässig.

1.1) Es ist unzulässig, Copyright-Vermerke abzuändern, zu entstellen oder zu entfernen. Ein Erwerb von weitergehenden Rechten, insbesondere an der Software oder an den sonstigen schriftlichen oder grafischen Bestandteilen, Logos oder Marken ist mit dem Erwerb der Nutzungslizenz nicht verbunden. ISC behält sich alle Bearbeitungs- und Verwertungsrechte an der Software vor.

1.2) Der Nutzungsvertrag läuft auf unbestimmte Zeit. Die Rechte des Nutzers erlöschen mit einem Verstoß gegen diesen Nutzungsvertrag, mit der nicht autorisierten Nutzung oder Verbreitung der Software. ISC behält sich bei unerlaubter Verwendung oder Verbreitung strafrechtliche Schritte und Schadensersatzforderungen vor.

2.0) ISC übernimmt keine Gewährleistung für einen bestimmten Zweck oder dafür, dass die Leistungsmerkmale der Software individuellen Ansprüchen des Nutzers entsprechen.

2.1) Soweit gesetzlich zulässig, haftet ISC nicht für irgendwelche Schäden, ob direkt oder indirekt aus entgangenem Gewinn, Betriebsunterbrechung, unvorhersehbare oder im Bereich des Nutzers liegende Schäden, insbesondere im Bereich des Zusammenwirkens der Software mit vom Nutzer eingesetzter Software Dritter, Folgeschäden oder irgendwelche anderen Vermögensschäden aus der Benutzung der Software oder daraus, dass die Software nicht benutzt werden kann.

2.2) ISC übernimmt insbesondere keine Haftung für den unsachgemäßen Einsatz der Software.

2.3) Kommt es bei der Anwendung der Software zu Datenverlusten beim Nutzer, so haftet ISC für von ihr zu vertretende Schäden nur, soweit der Nutzer seine Daten in der Wichtigkeit der jeweiligen Daten angemessener Weise, mindestens aber einmal täglich und vor einem Programm-Update in geeigneter Weise sichert, so dass diese mit vertretbarem Aufwand wieder hergestellt werden können.

2.4) Die obengenannten Haftungsbeschränkungen/-ausschlüsse gelten sowohl für vertragliche als auch außervertragliche Ansprüche.

2.5) Im Übrigen beschränkt sich die Haftung von ISC auf Vorsatz und grobe Fahrlässigkeit, falls es sich nicht um zugesicherte Eigenschaften oder Fälle der Produkthaftung handelt. In derartigen Fällen haftet ISC gemäß den gesetzlichen Regeln.

3.0) Für sämtliche Rechtsbeziehungen der Parteien gilt das Recht der Bundesrepublik Deutschland unter Ausschluss jeglicher internationaler oder ausländischer Handels- und Rechtsvorschriften. Gerichtsstand für alle sich aus dem Vertragsverhältnis ergebenden Streitigkeiten ist, soweit nichts anderes vorgeschrieben ist, das am Sitz von ISC zuständige Gericht.

3.1) Soweit ISC im Zusammenhang mit dieser Software weitere Leistungen zur Verfügung stellt (z.B. die Tutorials, Vorlagen, etc.) sind diese Leistungen freiwillig und kein Bestandteil der vertraglichen Leistungen. Diese Leistungen können jederzeit ohne Auswirkung auf diesen Vertrag verändert oder eingestellt werden. Diese Daten unterliegen dem gleichen Urheberrechtsschutz wie die Software und dürfen nur in Verbindung mit der Software genutzt werden.

4.0) Der Nutzer erwirbt keinen Anspruch auf kostenlose Updates auf neuere oder Folgeversionen. Der Nutzer erwirbt keinen Anspruch auf Weiterentwicklung der Software. Ob und wie die Software gepflegt und weiterentwickelt wird, ist alleine Sache von ISC.

5.0) Jede weitere Form der Verbreitung bedarf der ausdrücklichen schriftlichen Zustimmung von ISC.

I

# Inhaltsverzeichnis

|          |                                  | 0 |
|----------|----------------------------------|---|
| Teil I   | INnMwSt-Mehrwertsteuerberechnung | 1 |
| 1        | Willkommen                       | 1 |
| 2        | Systemanforderungen              | 1 |
| 3        | Installation                     | 1 |
| Teil II  | Einleitung                       | 1 |
| 1        | Berechnung                       | 2 |
| 2        | Online Update                    | 3 |
| Teil III | Hilfe                            | 3 |
| 1        | Info                             | 3 |
| 2        | Hilfe                            | 3 |
|          | Index                            | 0 |

### 1 INnMwSt-Mehrwertsteuerberechnung

### 1.1 Willkommen

1

INnMwSt - MwSt Berechnung bietet Ihnen die Möglichkeit, schnell und bequem für mehrere MwSt-Sätze den Betrag zu berechnen.

Alle verwendeten Marken oder Warenzeichen können eingetragene Marken sein und unterliegen dem Urheberrecht der jeweiligen Firmen.

### 1.2 Systemanforderungen

Damit Sie INnMwSt in Ihrem Rechner benutzen können, müssen folgende minimale Voraussetzungen erfüllt sein:

- Intel® Pentium III™ 800 MHz CPU oder besser
- Microsoft® Windows™ 2000, XP
- 128MB RAM (256MB RAM oder mehr empfohlen)
- 8 MB an verfügbarem Speicherplatz auf der Festplatte für die Programminstallation
- Windows-kompatible Anzeige mit einer Auflösung von mindestens 800x600
- CD-ROM- oder DVD-ROM-Laufwerk
- Windows-kompatible Maus, Anzeigekarte

#### 1.3 Installation

Starten Sie die Datei "Setup.exe" welche Sie sich heruntergeladen, per E-Mail oder per CD bekommen haben, mit einem Doppelklick.

Ergänzen Sie Ihren Namen und Firmennamen und wählen Sie einen Ordner für die Installation. Vorgegeben ist der Pfad "C:\Programme\INnMwSt", welcher auch beibehalten werden sollte. Nach erfolgreicher Installation können Sie INnMwSt starten und verwenden.

Bei eventuellen Installationsfehlern oder Abbrüchen kontaktieren Sie uns bitte per E-Mail, damit wir den Fehler beseitigen können. Wir sind für jeden Hinweis auf eine Fehlfunktion dankbar und sind bemüht diesen schnellstmöglich abzustellen

Fehler bitte an info@innside-computer.de

## 2 Einleitung

INnMwSt kommt ohne große Menüführung aus und ist selbsterklärend.

Allgemein:

- 🔀

Der Abwärtspfeil übernimmt die Einstellungen damit INnMwSt immer im Vordergrund gehalten wird

Die vorhandenen Menüpunkte sind :

Neuer MwSt Faktor Minimieren Hilfe Update Ende

Neuer MwSt Faktor : - Eingabe eines neuen Faktors zur Berechnung

2

Minimieren - INnMwSt wird als Symbol im Traybereich (rechts neben Uhr) minimiert Doppelklick auf das Symbol startet INnMwSt wieder. Dies ist ebenfalls mit Klick rechte Maustaste möglich

Hilfe : - Hilfe

Update - Online Update zur Programmpflege

Ende - beendet INnMwSt

### 2.1 Berechnung

| Berechnung Mehrwertsteuer          |                 |                  |                                                |                                  |                                                         |   |  |  |  |
|------------------------------------|-----------------|------------------|------------------------------------------------|----------------------------------|---------------------------------------------------------|---|--|--|--|
| Neu                                | er MwSt Faktor  | Minimieren Hilfe | Update <u>E</u> r                              | ide                              |                                                         |   |  |  |  |
| Betrag eingeben                    |                 | 100,00 📾         |                                                | Doppelklick ä<br>[Entf] löscht f | Doppelklick ändert MwSt Satz<br>[Entf] löscht MwSt Satz |   |  |  |  |
|                                    | % MwSt          | + MwSt           | + Diff                                         | - MwSt                           | - Diff                                                  | • |  |  |  |
| ۱.                                 | 19,00           | 119,00           | 19,00                                          | 84,03                            | -15,97                                                  |   |  |  |  |
|                                    | 7,00            | 107,00           | 7,00                                           | 93,46                            | -6,54                                                   |   |  |  |  |
|                                    | 21,00           | 121,00           | 21,00                                          | 82,64                            | -17,36                                                  |   |  |  |  |
|                                    |                 |                  |                                                |                                  |                                                         |   |  |  |  |
|                                    |                 |                  |                                                |                                  |                                                         |   |  |  |  |
|                                    |                 |                  |                                                |                                  |                                                         |   |  |  |  |
|                                    |                 |                  |                                                |                                  |                                                         |   |  |  |  |
|                                    |                 |                  |                                                |                                  |                                                         |   |  |  |  |
|                                    |                 |                  |                                                |                                  |                                                         | • |  |  |  |
| F1 Hilfe In Windows-Zwischenablage |                 |                  |                                                |                                  |                                                         |   |  |  |  |
| F3 ö                               | ffnet Taschenre | u<br>chner       |                                                |                                  |                                                         |   |  |  |  |
| F4 minimiert in Statusleiste       |                 |                  | Besuchen Sie uns unter www.innside-computer.de |                                  |                                                         |   |  |  |  |

Nach Eingabe neuer MwSt Faktoren werden die ensprechenden Beträge sofort berechnet. Die sich dabei ergebenden Differenzen werden ebenso aktualisiert.

Klick auf die jeweilige Spalte kopiert den Betrag in die Zwischenablage, so das dieser in anderen Anwendungen weiterverwendet werden kann.

Klick auf die Schaltfläche neben der Anzeige Zwischenablage, löscht die Windows-Zwischenablage

Mit der Taste [ENTF] wird der markierte MwSt Satz gelöscht. mit einem Doppelklick auf einen MwSt Satz kann dieser geändert werden.

Folgende Tastenkürzel stehen zur Verfügung :

...

F2 - löscht das Eingabefeld

F3 - öffnet den integrierten Taschenrechner. Die Zahlen des Taschenrechners werden zur MwSt Berechnung weiterverwendet F4 - Minimiert INnMwSt

### 2.2 Online Update

Lorem ipsum dolor sit amet, consectetuer adipiscing elit. Aliquam velit risus, placerat et, rutrum nec, condimentum at, leo. Aliquam in augue a magna semper pellentesque. Suspendisse augue. Nullam est nibh, molestie eget, tempor ut, consectetuer ac, pede. Vestibulum sodales hendrerit augue. Suspendisse id mi. Aenean leo diam, sollicitudin adipiscing, posuere quis, venenatis sed, metus. Integer et nunc. Sed viverra dolor quis justo. Lorem ipsum dolor sit amet, consectetuer adipiscing elit. Duis elementum. Nullam a arcu. Vivamus sagittis imperdiet odio. Nam nonummy. Phasellus ullamcorper velit vehicula lorem. Aliquam eu ligula. Maecenas rhoncus. In elementum eros at elit. Quisque leo dolor, rutrum sit amet, fringilla in, tincidunt et, nisi.

Donec ut eros faucibus lorem lobortis sodales. Nam vitae lectus id lectus tincidunt ornare. Aliquam sodales suscipit velit. Nullam leo erat, iaculis vehicula, dignissim vel, rhoncus id, velit. Nulla facilisi. Fusce tortor lorem, mollis sed, scelerisque eget, faucibus sed, dui. Quisque eu nisi. Etiam sed erat id lorem placerat feugiat. Pellentesque vitae orci at odio porta pretium. Cras quis tellus eu pede auctor iaculis. Donec suscipit venenatis mi.

Aliquam erat volutpat. Sed congue feugiat tellus. Praesent ac nunc non nisi eleifend cursus. Sed nisi massa, mattis eu, elementum ac, luctus a, lacus. Nunc luctus malesuada ipsum. Morbi aliquam, massa eget gravida fermentum, eros nisi volutpat neque, nec placerat nisi nunc non mi. Quisque tincidunt quam nec nibh sagittis eleifend. Duis malesuada dignissim ante. Aliquam erat volutpat. Proin risus lectus, pharetra vel, mollis sit amet, suscipit ac, sapien. Fusce egestas. Curabitur ut tortor id massa egestas ullamcorper. Cum sociis natoque penatibus et magnis dis parturient montes, nascetur ridiculus mus. Donec fermentum. Curabitur ut ligula ac ante scelerisque consectetuer. Nullam at turpis quis nisl eleifend aliquam. Sed odio sapien, semper eget, rutrum a, tempor in, nibh.

### 3 Hilfe

#### 3.1 Info

Copyright 2008 INnSide Computer - Michael Tietjen Insterburger Str. 11 90766 Fürth

Tel 0911 97793620 Fax 0911 97793621

info@innside-computer.de www.innside-computer.de

Die Vollversion darf unverändert weitergegeben werden. Ebenso das PDF Handbuch in unveränderter Form. Kopien der Texte oder Auszüge aus Textpassagen erfordern unsere schriftliche Genehmigung.

#### 3.2 Hilfe

Zeigt diese Hilfe Datei

3

INnSide Computer Michael Tietjen

Insterburger Str. 11 90766 Fürth

Tel 0911 97793620 Fax 0911 97793621

info@innside-computer.de www.innside-computer.de

Diese Version darf unverändert weitergegeben werden. Ebenso das PDF Handbuch in unveränderter Form. Kopien der Texte oder Auszüge aus Textpassagen erfordern unsere schriftliche Genehmigung.